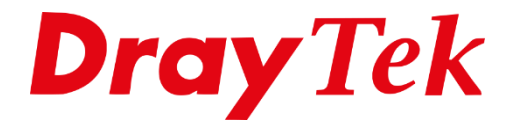

# 3G / 4G WAN (Backup)

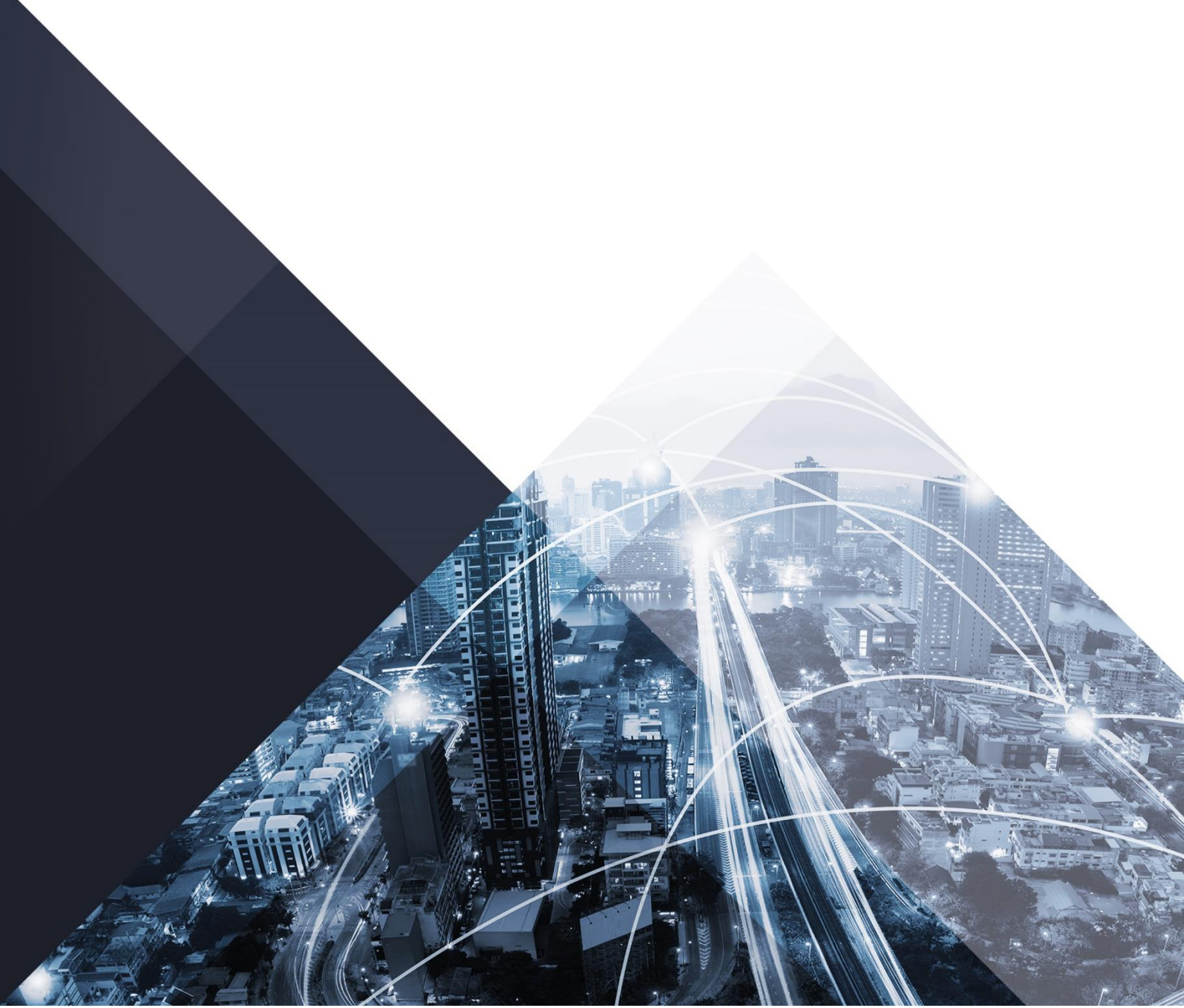

# 3G/4G WAN (Backup)

De USB poort van de DrayTek Vigor serie kunt u gebruiken voor meerdere toepassingen, denk hierbij aan USB Storage / USB Printer. Echter is het ook mogelijk om de USB poort te gebruiken als 3G/4G WAN poort. Hierdoor kunt een 3G/4G modem rechtstreeks aansluiten op de USB poort van de DrayTek.

Niet elke 3G/4G dongle werkt op een DrayTek, voor de meest actuele lijst met werkende 3G/4G dongles verwijzen wij u door naar onderstaande URL: <u>https://www.draytek.com/support/knowledge-base/5117</u>

U hebt de mogelijkheid om gebruik te maken van PPP mode en DHCP mode, welke mode u moet gebruiken is afhankelijk van het type 3G/4G dongle. We zullen zowel PPP als DHCP mode bespreken.

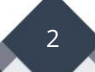

## **3G/4G WAN PPP Mode**

Navigeer in het hoofdmenu van de DrayTek naar WAN >> General Setup, hier ziet u de mogelijkheid om de 3<sup>e</sup> of 4<sup>e</sup> WAN poort te gebruiken. Deze 3<sup>e</sup> of 4<sup>e</sup> WAN poort is alleen geschikt als 3G/4G verbinding. We gebruiken in dit voorbeeld WAN3 als 3G/4G connectie.

| ad Balar | ice Mode: | Auto weight               |                                     |             |
|----------|-----------|---------------------------|-------------------------------------|-------------|
| Index    | Enable    | Physical<br>Mode/Type     | Line Speed(Kbps)<br>DownLink/UpLink | Active Mode |
| WAN1 V   |           | Ethernet/Auto negotiation | 0 / 0                               | Always On   |
| WAN2     | V         | Ethernet/Auto negotiation | 0 / 0                               | Always On   |
| WAN3     | V         | USB/-                     | 0 / 0                               | Always On   |
| WAN4     | V         | USB/-                     | 0 / 0                               | Always On   |

Bij de configuratie pagina van WAN3 kunt u aangeven of de WAN3 verbinding 'Always on' moet zijn of als 'Backup' moet werken. Daarnaast kunt u de poort hier in of uitschakelen en deze een naam geven.

| WAN >> General Setup                                                   |                                                                       |
|------------------------------------------------------------------------|-----------------------------------------------------------------------|
| WAN 3                                                                  |                                                                       |
| Enable:                                                                | Yes 💌                                                                 |
| Display Name:                                                          | 3G/4G verbinding                                                      |
| Physical Mode:<br>Line Speed(Kbps):                                    | USB                                                                   |
| DownLink                                                               | 0                                                                     |
| UpLink                                                                 | 0                                                                     |
| Active Mode:                                                           | Always On 💌 Load Balance: 🗹                                           |
| Note : 1. The line speed setting of V selected as the Load Balance Mod | WAN Backup vaialbe only when According to Line Speed is e.            |
| 2.In DSL auto mode, the router wi                                      | ll reboot automatically while switching between VDSL2 and ADSL lines. |
|                                                                        | OK Cancel                                                             |

3

Klik op OK om de instellingen op te slaan.

Het instellen van de WAN3 kunt u doen bij WAN >> Internet Access. Hier kunt u de WAN3 mode op 3G/4G USB Modem (PPP mode) of 4G USB Modem (DHCP Mode) zetten.

| WAN >>    | Internet Access |               |                                                      |                   |
|-----------|-----------------|---------------|------------------------------------------------------|-------------------|
| Internet  | Access          |               |                                                      |                   |
| Index     | Display Name    | Physical Mode | Access Mode                                          |                   |
| WAN1      |                 | ADSL / VDSL2  | None                                                 | Details Page IPv6 |
| WAN2      |                 | Ethernet      | None                                                 | Details Page IPv6 |
| WAN3      |                 | USB           | None                                                 | Details Page IPv6 |
| Note : Or | nly one WAN can | support IPv6. | 3G/4G USB Modem(PPP mode)<br>4G USB Modem(DHCP mode) |                   |

In dit geval kiezen we voor de 3G/4G USB Modem (PPP mode), vervolgens klikt u op Details Page. U krijgt de WAN3 configuratie pagina te zien.

| NAN >> Internet Access                |                                                            | ( |
|---------------------------------------|------------------------------------------------------------|---|
| WAN 3                                 |                                                            |   |
| 3G/4G USB Modem(PPP mode)             | 🔘 Enable 🛛 Ø Disable                                       |   |
| SIM PIN code                          |                                                            |   |
| Modem Initial String                  | AT&FE0V1X1&D2&C1S0=0                                       |   |
| Modelli Inidal Scring                 | (Default:AT&FE0V1X1&D2&C1S0=0)                             |   |
| APN Name                              | Apply                                                      |   |
| Modem Initial String2                 | AT                                                         |   |
| Modem Dial String                     | ATDT*99#                                                   |   |
|                                       | (Default:ATDT*99#, CDMA:ATDT#777, TD-<br>SCDMA:ATDT*98*1#) |   |
| PPP Username                          | (Optional)                                                 |   |
| PPP Password                          | (Optional)                                                 |   |
| PPP Authentication                    | PAP or CHAP                                                |   |
| Index(1-15) in <u>Schedule</u> Setup: |                                                            |   |
| =>,,,                                 |                                                            |   |
| WAN Connection Detection              |                                                            |   |
| Mode                                  | ARP Detect 💌                                               |   |
| Ping IP                               |                                                            |   |
| TTL:                                  |                                                            |   |
|                                       |                                                            |   |
|                                       | DK Cancel Default                                          |   |

Vinkt Enable aan, vervolgens geeft u de SIM PIN code op. De APN Name dient u in meeste gevallen ook in te vullen. Vaak kan uw provider aangeven welke APN Name u moet gebruiken, klik op Apply om de APN Name op te slaan. De overige instellingen kunt u leeg laten. Klik op OK om de instellingen op te slaan.

4

Bij de Online Status >> Physical Connection kunt u controleren of de DrayTek succesvol een WAN verbinding heeft opgezet.

| Physical Connection |                |              |              | System l     | Jptime: 0day 0:20:42 |
|---------------------|----------------|--------------|--------------|--------------|----------------------|
| I                   | Pv4            |              | IPv6         |              |                      |
| LAN Status          | Primary        | DNS: 84.241. | 226.9        | Secondary DN | S: 84.241.226.140    |
| IP Address          | TX Packets     | RX Pack      | ets          |              |                      |
| 192.168.1.1         | 4142           | 3917         |              |              |                      |
| WAN 1 Status        |                |              |              |              |                      |
| Enable              | Line           | Name         | Mode         | Up Time      |                      |
| Yes                 | ADSL           |              |              | 00:00:00     |                      |
| IP                  | GW IP          | TX Packets   | TX Rate(Bps) | RX Packets   | RX Rate(Bps)         |
|                     |                | 0            | 0            | 0            | 0                    |
| WAN 2 Status        |                |              |              |              |                      |
| Enable              | Line           | Name         | Mode         | Up Time      |                      |
| Yes                 | Ethernet       |              |              | 00:00:00     |                      |
| IP                  | GW IP          | TX Packets   | TX Rate(Bps) | RX Packets   | RX Rate(Bps)         |
|                     |                | 0            | 0            | 266          | 0                    |
| WAN 3 Status        |                |              |              |              | >> Drop PPP          |
| Enable              | Line           | Name         | Mode         | Up Time      | Signal               |
| Yes                 | USB            |              | РРР          | 0:01:03      | 38%<br>(Workable)    |
| IP                  | GW IP          | TX Packets   | TX Rate(Bps) | RX Packets   | RX Rate(Bps)         |
| 188.91.173.196      | 188.91.173.196 | 28           | 5            | 7            | 3                    |

Onderstaande instellingen worden volgens onze informatie gebruikt om succesvol een 3G/4G verbinding op te zetten.

# Vodafone

| PIN code             | : uw eigen pincode   |
|----------------------|----------------------|
| APN Name Zakelijk    | : office.vodafone.nl |
| APN Name Particulier | : live.vodafone.com  |
| PPP Username         | : vodafone           |
| PPP Password         | : vodafone           |

# KPN

| PIN code    | : uw eigen pincode             |
|-------------|--------------------------------|
| APN Name    | : internet of advancedinternet |
| APN Name 4G | : KPN4G.nl                     |

# T-Mobile

| PIN code | : uw eigen pincode                |
|----------|-----------------------------------|
| APN Name | : internet of smartsites.t-mobile |

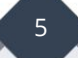

## 4G WAN DHCP Mode

Bij de meeste type 4G verbindingen ontvangt u een dongle waarbij u gebruik moet maken van DHCP mode. Deze dongle heeft dan een bepaalde software, bijvoorbeeld HiLink waarbij de dongle reeds een NAT vertaling uitvoert. Dit betekent dat u een private IP-adres op de WAN poort van de DrayTek ontvangt.

| 3G/4G USB Modem(PPP mode)           | 3G/4G USB Modem(DHCP mode)                | IPv6                      |
|-------------------------------------|-------------------------------------------|---------------------------|
|                                     |                                           | Modem Support Lis         |
| 3G/4G USB Modem(DHCP mode)          | Enable Oisable                            |                           |
| SIM PIN code                        | ••••                                      |                           |
| Network Mode                        | 4G/3G/2G • (Default:4G/                   | 3G/2G)                    |
| APN Name                            | internet                                  |                           |
| MTU                                 | 1380 (Default:1380)                       |                           |
| Path MTU Discovery                  | Choose IP                                 |                           |
| LTE hardware version                |                                           |                           |
| WAN Connection Detection            |                                           |                           |
| Mode                                | ARP Detect •                              |                           |
| te: Please note that in some case U | SB port connection will be terminated ter | nporarily to activate the |
| new configuration.                  |                                           |                           |

Klik op OK om de instellingen op te slaan. Sluit de 3G/4G dongle aan op de USB1 poort van de DrayTek. Deze zal na enkele seconden/minuten online komen en via DHCP een IPadres ontvangen.

6

| Online Status      |             |               |                  |                  |                                 |  |
|--------------------|-------------|---------------|------------------|------------------|---------------------------------|--|
| Physical Connectio | n           | Sys           |                  | Syster           | stem Uptime: 0day 0:2:3         |  |
| IPv4               |             |               | IPv6             |                  |                                 |  |
| LAN Status         | Prima       | ry DNS: 192.1 | 68.8.1           | Secondary D      | NS: 192.168.8.1                 |  |
| IP Address         | TX Packets  | RX Pac        | kets             |                  |                                 |  |
| 192.168.1.1        | 1405        | 1164          |                  |                  |                                 |  |
| WAN 1 Status       |             |               |                  |                  |                                 |  |
| Enable             | Line        | Name          | Mode             | Up Time          |                                 |  |
| Yes                | Ethernet    |               |                  | 00:00:00         |                                 |  |
| IP                 | GW IP       | TX Packets    | TX Rate(Bps)     | RX Packets       | RX Rate(Bps)                    |  |
|                    |             | 0             | 0                | 0                | 0                               |  |
| WAN 2 Status       |             |               |                  |                  |                                 |  |
| Enable             | Line        | Name          | Mode             | Up Time          |                                 |  |
| Yes                | Ethernet    |               |                  | 00:00:00         |                                 |  |
| IP                 | GW IP       | TX Packets    | TX Rate(Bps)     | RX Packets       | RX Rate(Bps)                    |  |
|                    |             | 0             | 0                | 0                | 0                               |  |
| WAN 3 Status       |             |               |                  | >> <u>Gatewa</u> | <u>y Info</u> >> <u>Release</u> |  |
| Enable             | Line        | Name N        | Node Up T        | ime              |                                 |  |
| Yes                | USB         | D             | HCP Client 0:00  | ):21             |                                 |  |
| IP                 | GW IP       | TX Packets T  | X Rate(Bps) RX F | ackets RX Rate   | e(Bps)                          |  |
| 192.168.8.100      | 192.168.8.1 | 74 1          | 269 86           | 886              |                                 |  |
| WAN 4 Status       |             |               |                  |                  |                                 |  |
| Enable             | Line        | Name          | Mode             | Up Time          | Signal                          |  |
| Yes                | USB         |               |                  | 00:00:00         | -                               |  |
| IP                 | GW IP       | TX Packets    | TX Rate(Bps)     | RX Packets       | RX Rate(Bps)                    |  |
|                    |             | 0             | 0                | 0                | 0                               |  |

## Voorbehoud

We behouden ons het recht voor om deze en andere documentatie te wijzigen zonder de verplichting gebruikers hiervan op de hoogte te stellen. Afbeeldingen en screenshots kunnen afwijken.

### Copyright verklaring

#### © 2021 DrayTek

Alle rechten voorbehouden. Niets uit deze uitgave mag worden verveelvoudigd, opgeslagen in een geautomatiseerd gegevensbestand en/of openbaar gemaakt in enige vorm of op enige wijze, hetzij elektronisch, mechanisch, door fotokopieën, opnamen of op enige andere manier zonder voorafgaande schriftelijke toestemming van de uitgever.

Ondanks alle aan de samenstelling van deze handleiding bestede zorg kan noch de fabrikant, noch de auteur, noch de distributeur aansprakelijkheid aanvaarden voor schade die het gevolg is van enige fout uit deze uitgave.

#### Trademarks

Alle merken en geregistreerde merken zijn eigendom van hun respectievelijke eigenaren.